## Inhoudsopgave

| Vc  | oorwoord                             | 5  |
|-----|--------------------------------------|----|
| Vc  | oordat je begint…                    | 6  |
| W   | at heb je nodig?                     | 7  |
| Vc  | oor ouders, verzorgers en leraren    | 8  |
|     |                                      |    |
| 1.  | Je werkstuk voorbereiden             | 9  |
|     | 1.1 Een onderwerp kiezen             |    |
|     | 1.2 Informatie verzamelen            | 10 |
|     | 1.3 Een indeling maken               |    |
| 1.4 | 4 Extra informatie                   |    |
| 1.5 | o Checklist                          |    |
| 2.  | Het titelblad maken                  | 15 |
|     | 2.1 Word starten                     | 16 |
|     | 2.2 Een tekstvak maken               | 17 |
|     | 2.3 Tekst opmaken                    | 19 |
|     | 2.4 Afbeelding zoeken en toevoegen   | 23 |
|     | 2.5 Je werkstuk opslaan              | 26 |
| 2.6 | 3 Extra informatie                   | 29 |
| 2.7 | 7 Checklist                          | 30 |
|     |                                      |    |
| 3.  | Tekst typen en opmaken               | 31 |
|     | 3.1 Werkstuk openen                  |    |
|     | 3.2 Een nieuwe pagina toevoegen      |    |
|     | 3.3 Marges en regelafstand instellen | 34 |
|     | 3.4 Kopjes maken                     |    |
|     | 3.5 Tekst typen en opmaken           | 40 |
|     | 3.6 Stillen gebruiken                | 42 |
|     | 3.7 Automatische spellingcontrole    | 45 |
|     | 3.8 Accenten en trema s typen        | 47 |
| 0   | 3.9 Labs gebruiken                   | 49 |
| 3.1 |                                      | 52 |
| 3.1 | 11 LIPS                              |    |
| 5.1 |                                      | 60 |

| 4.                                            | Afbeeldingen zoeken en toevoegen aan<br>ie werkstuk | 61       |  |
|-----------------------------------------------|-----------------------------------------------------|----------|--|
|                                               | 4.1 Een afbeeldingen zoeken op internet             | 62       |  |
|                                               | 4.2 Een afbeelding invoegen in je werkstuk          | 64       |  |
|                                               | 4.3 Een afbeelding verkleinen of vergroten          | 65       |  |
|                                               | 4.4 Een afbeelding verplaatsen                      | 66       |  |
|                                               | 4.5 Een afbeelding bijsnijden                       | 67       |  |
|                                               | 4.6 Een afbeelding terugzetten naar de beginwaarden |          |  |
|                                               | 4.7 Tekst bij een afbeelding plaatsen               |          |  |
|                                               | 4.8 Cursor verplaatsen                              |          |  |
|                                               | 4.9 Een afbeelding verwijderen                      |          |  |
| 4.1                                           | 0 Extra informatie                                  | 75       |  |
| 4.1<br>4.1                                    | 1 Tips<br>2 Checklist                               | 76<br>84 |  |
|                                               |                                                     |          |  |
| 5.                                            | Opsommingen en tabellen                             | 85       |  |
|                                               | 5.1 Opsomming maken                                 |          |  |
|                                               | 5.2 Opmaak opsomming aanpassen                      |          |  |
|                                               | 5.3 Tabel invoegen                                  |          |  |
|                                               | 5.4 Tabel invullen                                  |          |  |
| - 0                                           | 5.5 Label aanpassen                                 | 93       |  |
| 5.6                                           |                                                     | 98       |  |
| 5.7                                           | l Ips<br>9 Chaeklist                                | 104      |  |
| <b>D.</b> 0                                   | GONECKIISL                                          | 104      |  |
| 6.                                            | Bronvermelding, paginanummers en                    | 405      |  |
|                                               | Innoudsopgave                                       | 105      |  |
|                                               | 6.1 Een bronvermeiding maken                        | 106      |  |
|                                               | 6.2 Paginanuniners loevoegen                        | 100      |  |
|                                               | 6.4 Handmatige inhoudsongave maken                  | 113      |  |
| 6 5                                           | S Extra informatie                                  | 118      |  |
| 6.6                                           | Checklist                                           | 118      |  |
| 0.0                                           |                                                     |          |  |
| 7.                                            | Je werkstuk afdrukken                               | 119      |  |
|                                               | 7.1 Spelling- en grammaticacontrole                 | 120      |  |
|                                               | 7.2 Je werkstuk afdrukken                           | 122      |  |
| 7.3                                           | B Extra informatie                                  | 126      |  |
| 7.4                                           | Checklist                                           |          |  |
| Biilagen                                      |                                                     |          |  |
| A. Hoe doe ik dat ook alweer?                 |                                                     |          |  |
| B. Oefenbestanden downloaden naar je computer |                                                     |          |  |
| C. Index                                      |                                                     |          |  |

©2014 Visual Steps™ - www.visualsteps.nl – Dit is de inhoudsopgave van de Visual Stepstitel Fraaie en indrukwekkende werkstukken maken in Word – ISBN 978 90 5905 289 5.